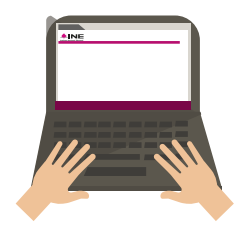

## Guía de registro de Manifestación de Intención

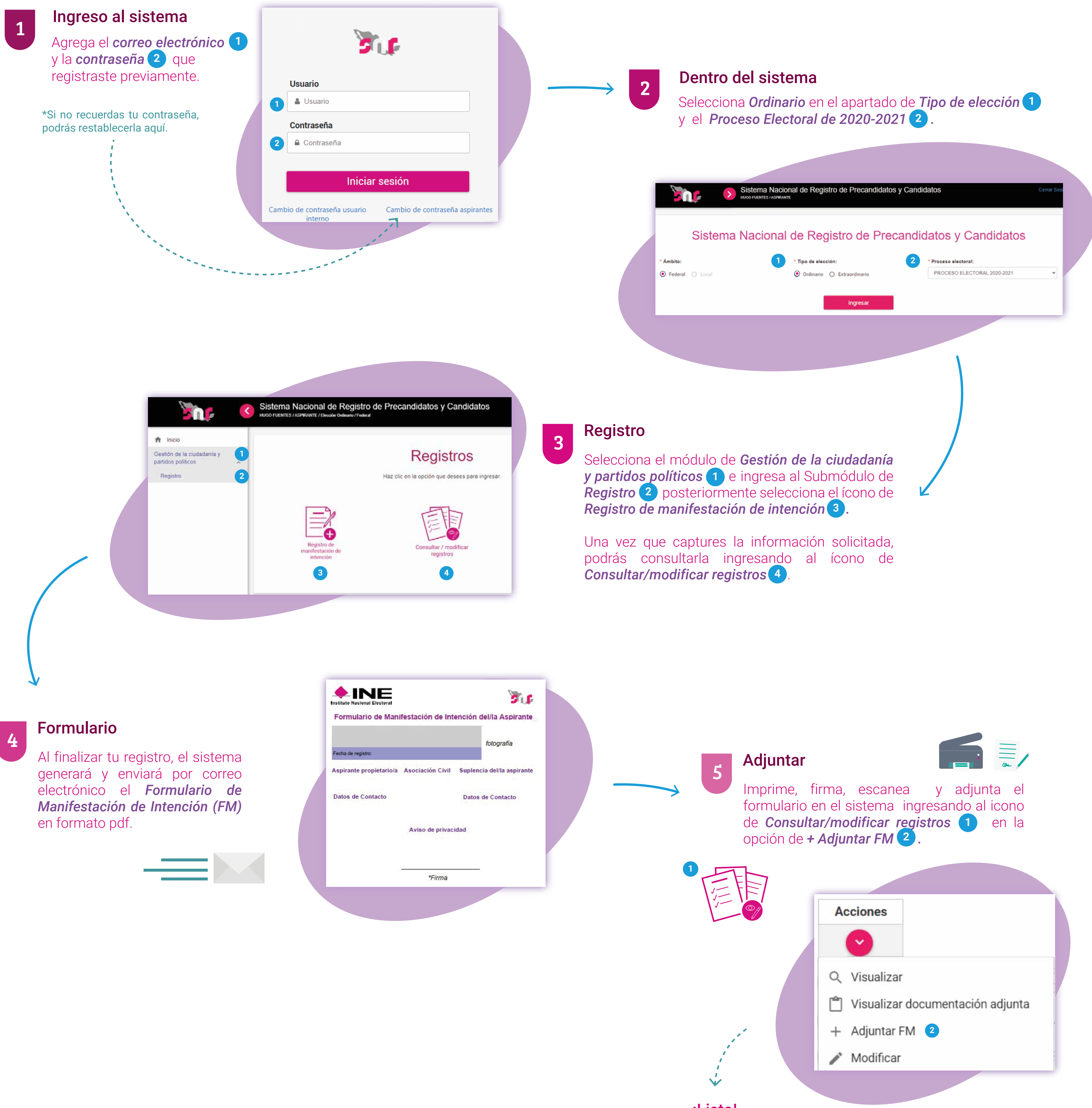

**¡Listo!** Tu registro estará listo para ser verificado por el Instituto Nacional Electoral.